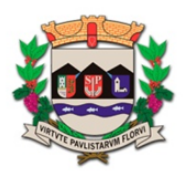

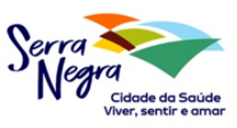

## MANUAL PARA CREDENCIAMENTO E ENVIO DAS GIAS

Para realizar o envio da Guia de Informação e Apuração (GIA) à Secretaria Municipal da Fazenda, o contribuinte ou o Escritório de Contabilidade responsável deverá primeiro se credenciar no sistema de <u>"Controle de Valor</u> <u>Adicionado"</u>.

Acesse o site da Prefeitura de Serra Negra (<u>http://www.serranegra.sp.gov.br</u>) e clique em CONSULTE SEUS DÉBITOS (indicado pelo círculo vermelho na imagem abaixo) ou faça a leitura do código QR.

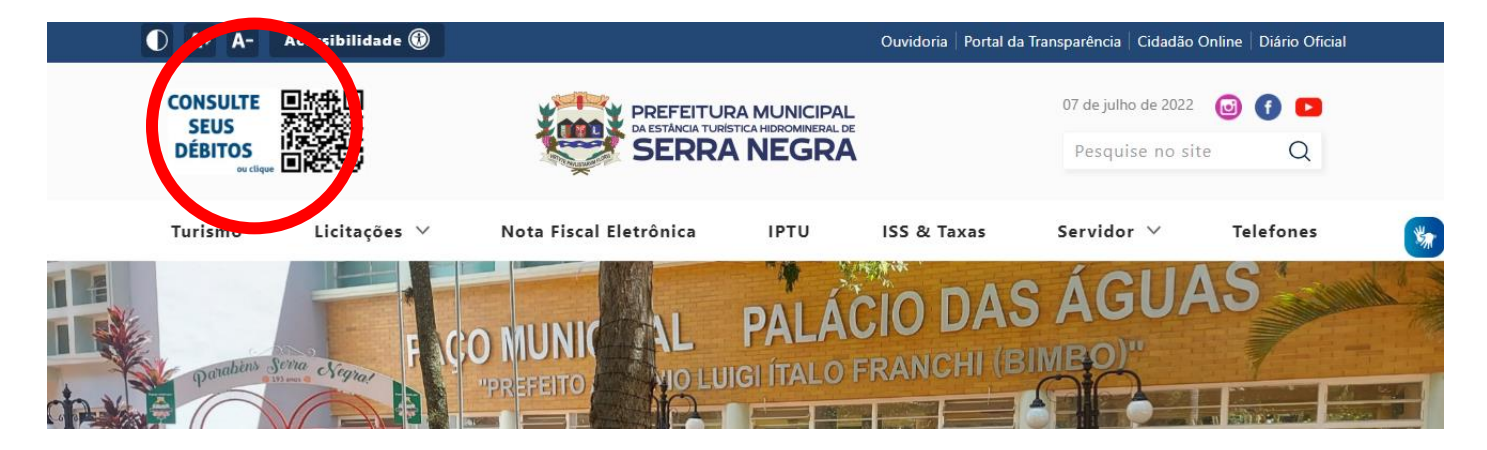

Em seguida, você será encaminhado para o Portal de Serviços (SIA – Sistema Integrado de Arrecadação). Na sessão OUTROS SERVIÇOS, clique em <u>"CONTROLE DE VALOR ADICIONADO"</u> (vide abaixo).

| SERRA NEGRA-SP, Quinta-feira, 0.                        | 7 de Julho de 2022                                                                      |                                                                                       |                                                                                       |                                                          |                                                  |                                                               |                                                   |          |
|---------------------------------------------------------|-----------------------------------------------------------------------------------------|---------------------------------------------------------------------------------------|---------------------------------------------------------------------------------------|----------------------------------------------------------|--------------------------------------------------|---------------------------------------------------------------|---------------------------------------------------|----------|
| Portal de Se<br>Prefeitura                              | rviços   SIA - Sisten<br>da Estância Hidrominer                                         | na de Arrecadação<br>ral de Serra Negra                                               |                                                                                       |                                                          |                                                  |                                                               |                                                   |          |
| Módulos SIA                                             |                                                                                         |                                                                                       |                                                                                       |                                                          |                                                  |                                                               |                                                   |          |
| Sr. Contribuinte,<br>do Proprietário<br>de Débitos para | > Para o acesso, utilize o I<br>e /ou endereço de entrega<br>Prestadores de Serviços de | número do cadastro presei<br>, entre em contato atravé:<br>verá ser protocolado junto | nte na capa do carnê de lı<br>s do e-mail setor.cadastro<br>o a recepção do Município | PTU & TAXAS> Para atuali.<br>p@serranegra.sp.gov.br ou µ | zação de dados cadast<br>pelo telefone (19) 3892 | rais de imóveis referente a con<br>2-9625> IMPORTANTE: A emi: | reção de número de CPF<br>ssão da Certidão Negati | ×<br>iva |
| IPTU                                                    | EMPRESAS                                                                                |                                                                                       |                                                                                       |                                                          |                                                  |                                                               |                                                   |          |
| Outros Serviços                                         |                                                                                         |                                                                                       |                                                                                       |                                                          |                                                  |                                                               |                                                   |          |
| itbi                                                    | Autenticidade de<br>Certidão                                                            | Credenciamento                                                                        | NFS-e<br>Nota Fiscal de<br>Serviços                                                   | Via Rápida Empresa                                       | Auditor                                          | Controle do Valor<br>Adicionado                               | Doações                                           |          |

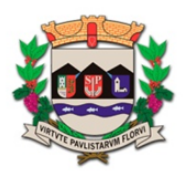

## Prefeitura Municipal da Estância Turística Hidromineral de Serra Negra Secretaria da Fazenda

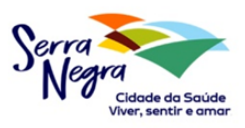

Fiscalização Tributária

| Contro      | le do Valor Adicionado - Acesso Restrito |
|-------------|------------------------------------------|
|             | Login (CNPJ/CPF): *                      |
|             | Entrar S Cancelar                        |
| Solicitar A | cesso 🕹 Esqueci Minha Senha              |

Agora, uma tela para *login* aparecerá. Clique em solicitar acesso. Mesmo àqueles que já possuam senha para acessar a Nota Fiscal Eletrônica deverão realizar esse procedimento para o credenciamento neste **novo módulo**.

Em seguida, preencha os DADOS GERAIS. Caso já seja credenciado em outros módulos, ao digitar seu CPF/CNPJ, as outras informações serão preenchidas automaticamente.

| Credencian   | nento                                      |           |          |             |   |   |  |  |  |          |       |
|--------------|--------------------------------------------|-----------|----------|-------------|---|---|--|--|--|----------|-------|
|              |                                            |           |          |             |   |   |  |  |  |          |       |
| Dados Gerais | Sistemas Controle do Valor Adicionado      |           |          |             |   |   |  |  |  |          |       |
|              |                                            |           |          |             |   |   |  |  |  |          |       |
| Tipo:        | Pessoa Física O Pessoa Jurídica            |           |          |             |   |   |  |  |  |          |       |
| CPF: *       |                                            |           |          |             |   |   |  |  |  |          |       |
| RG:          |                                            |           |          |             |   |   |  |  |  |          |       |
| Nome: *      |                                            |           |          |             |   |   |  |  |  |          |       |
| Logradouro   |                                            |           |          |             |   |   |  |  |  |          |       |
| Norman State |                                            | <u> </u>  | . 1      |             | - | - |  |  |  |          |       |
| Numero:      |                                            | Comp      |          |             |   |   |  |  |  |          |       |
| Bairro:      |                                            | CEP:      |          |             |   |   |  |  |  |          |       |
| UF: *        | SP 🔽                                       | Muni      | cípio: * | SERRA NEGRA |   |   |  |  |  |          |       |
| Tel. Fixo:   |                                            | Celul     | ir: [    |             |   |   |  |  |  |          |       |
| E-mail: *    |                                            |           |          |             |   |   |  |  |  |          |       |
|              |                                            |           |          |             |   |   |  |  |  |          |       |
| Escolha      | uma senha de sua preferência e a repita no | campo Con | firmação | D           |   |   |  |  |  |          |       |
|              |                                            |           |          |             |   |   |  |  |  |          |       |
| Atribui      | ir nova senha: *                           |           |          |             |   |   |  |  |  |          |       |
| Confirm      | mação: *                                   |           |          |             |   |   |  |  |  |          |       |
|              |                                            |           |          |             |   |   |  |  |  |          |       |
|              |                                            |           |          |             |   |   |  |  |  |          |       |
|              |                                            |           |          |             |   |   |  |  |  | 🙀 Enviar | 🔶 Vol |

Após preencher os DADOS GERAIS, clique na aba SISTEMAS e selecione CONTROLE DE VALOR ADICIONADO.

| A Credenciamento           Dados Gerais              Sistemas          Controle do Valor Adicionado         Selecione os sistemas que você deseja ter acesso.         ATENÇÃO: Você está solicitando acesso. A autorização é realizada posteriormente, somente pela Prefeitura M | funicipal.       |               |
|----------------------------------------------------------------------------------------------------|------------------|---------------|
| Sistema                                                                                                    | Solicitar Acesso | ? Solicitação |
| Nota Fiscal de Serviços Eletrônica                                                                                                    | Não              | 07/07/2022    |
| Portal de Serviços                                                                                                    | Sim              | 07/07/2022    |
| ITBI WEB                                                                                                    | Não              | 07/07/2022    |
| Abertura de Empresas                                                                                                    | Não              | 07/07/2022    |
| Controle do Valor Adicionado                                                                                                    | Sim              | 07/07/2022    |

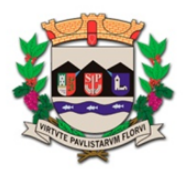

## Prefeitura Municipal da Estância Turística Hidromineral de Serra Negra Secretaria da Fazenda Fiscalização Tributária

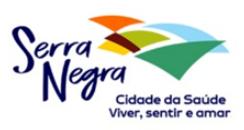

Após selecionar o sistema que deseja credenciamento, clique na aba de CONTROLE DE VALOR ADICIONADO, onde você adicionará a empresa/contribuinte a qual é responsável pelo envio dos arquivos. Caso seja um escritório de contabilidade ou administre mais de uma empresa, você pode solicitar o acesso de diversas empresas. Clique em ADICIONAR para selecionar os contribuintes.

| â ⊧ ( | Credenciamento                                                                                                    |               |      |                      |          |        |  |  |  |
|-------|----------------------------------------------------------------------------------------------------|---------------|------|----------------------|----------|--------|--|--|--|
|       |                                                                                                    |               |      |                      |          |        |  |  |  |
| Da    | Dados Gerais Sistemas Controle do Valor Adicionado                                                                                                    |               |      |                      |          |        |  |  |  |
|       | Adicione os contribuintes que você deseja ter acesso. Obs.: Necessário para utilização no Controle do Valor Adicionado apenas.<br>ATENÇÃO: Você está solicitando acesso. A autorização é realizada posteriormente, somente pela Prefeitura Municipal. |               |      |                      |          |        |  |  |  |
|       |                                                                                                    |               |      |                      |          |        |  |  |  |
|       |                                                                                                    |               |      | Adicionar            |          |        |  |  |  |
|       | Remover                                                                                                    | Status        | СПРЈ | Nome do Contribuinte | Telefone | e-mail |  |  |  |
| 1     | Nenhum registr                                                                                                    | o encontrado. |      |                      |          |        |  |  |  |

| Localizar Contribuinte        | _                  | •                                            |
|-------------------------------|--------------------|----------------------------------------------|
| CNPJ:                         | Nome:              | Pesquisar                                    |
| Inscrição Estadual            | СПРЈ               | Contribuinte                                 |
| Não há imóveis a serem aprese | ntados             |                                              |
|                               |                    |                                              |
| Localizar Contribuinte        |                    |                                              |
|                               |                    |                                              |
| CNPJ:                         | Nome:              | 🖳 Pesquisar                                  |
| Inscrição Estadual            | CNPJ               | Contribuinte                                 |
| ×                             | 01.234.567/0001-10 | Auto Posto das Rosas EIRELI                  |
| A                             | 01.658.514/0001-54 | Supermercado Primavera Ltda                  |
| 1                             | 05.946.585/0001-51 | Lojas Paulista SA                            |
| ×                             | 84.561.215/0001-18 | Jasmim Modas ME                              |
| <b>v</b>                      | 41.585.654/0001-84 | RPC Comércio de Materiais de Construção Ltda |
| <b>v</b>                      | 48.651.651/0001-84 | Marcos Casa de Carnes Ltda                   |
| <b>v</b>                      | 28.844.330/0001-18 | Auto Posto Rota das Bandeiras EIRELI         |
| 4                             | 65.128.894/0002-54 | E B C Agropecuária                           |
| 1                             | 18.849.584/0001-22 | Distribuidora de Bebidas São Lourenço Ltda   |
| 1                             | 58.198.189/0001-54 | Pousada Estrela do Vale Ltda                 |
| Registros                     | por párina: 10 🗙   | ,                                            |
| in given of                   |                    |                                              |

Uma janela se abrirá na tela para a pesquisa do contribuinte, que pode ser feita por nome ou por CNPJ. Após encontrar o contribuinte desejado, clique em ✓ na frente do nome do contribuinte para adicionar. Caso queira adicionar outros contribuintes, repita o procedimento. Após clique em ENVIAR.

Após finalizar o credenciamento, **entre em contato com a Fiscalização Tributária** por telefone (19-3892 9747) ou e-mail (fiscal.tributos@serranegra.sp.gov.br) para que possa ser realizada a liberação do cadastro. <u>Nosso telefone também é Whats</u> <u>App caso prefira mandar uma mensagem</u>.

|                                                               | jena, 12 ac samo ac 101.                                                                    |                                                                                                    |                                                                                               |          |       |
|---------------------------------------------------------------|---------------------------------------------------------------------------------------------|----------------------------------------------------------------------------------------------------|-----------------------------------------------------------------------------------------------|----------|-------|
| Portal d<br>Prefei                                            | e Serviços   SIA -<br>tura da Estància Hid                                                  | Sistema de Arrecadação<br>romineral de Serra Negra                                                                                              |                                                                                               |          |       |
| Credenciamento                                                |                                                                                             |                                                                                                    |                                                                                               |          |       |
|                                                               |                                                                                             |                                                                                                    |                                                                                               |          |       |
| Dados Gerais                                                  | Sistemas Controle d                                                                         | o Valor Adicionado                                                                                                    |                                                                                               |          |       |
| Dados Gerais<br>Adicione os co                                | Sistemas Controle d                                                                         | o Valor Adicionado<br>leseja ter acesso. Obs.: Necessário para utilizaç                                                                         | ão no Controle do Valor Adicionado apenas.                                                    | _        |       |
| Adicione os co<br>Adicione os co<br>ATENÇÃO: Vacé es          | Sistemas Controle d<br>ontribuintes que vocé é<br>Lésolicitardo acess o. A autor            | a Valor Adicionado<br>leseja ter acesso. Obs.: Necessário para utilizaç<br>Lagão é realizada posteriormente, semente pela Prefeitaria N         | So no Controle do Valor Adicionado apenas.<br>Aunicipal.                                      |          |       |
| Ados Gerais<br>Adicione os co<br>ATENÇÃO: Vacé es             | Sistemas Controle d<br>ontribuintes que você d<br>téxolicitardo acess D. Aauter             | a Valor Adicionado<br>leseja ter acesso. Obs.: Necessário para utilizaç<br>Legilo é realizada posteriormente, samente pela Prefeitara M         | So no Controle do Valor Adicionado apenas.<br>Aunicipal.                                      |          |       |
| tados Gerais<br>Adicione os co<br>ATENÇÃO: Vacé as<br>Remover | Sistemas Controle de<br>partibulates que você d<br>té volicitando acesso. A autor<br>Status | a Valor Adicionado<br>leseja ter acesso. Obs.: Necessária para utilizaç<br>Legção é realizada posteriormente, semente pela Prefeitura M<br>CNPS | So no Controle do Valor Adicionado apenas.<br>Aunicipal.<br>Adicionar<br>Nome do Contribuinte | Telefone | email |

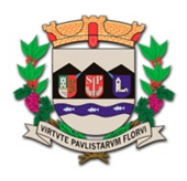

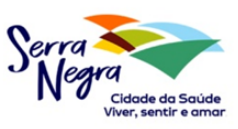

## ENVIANDO A GIA

Acesse novamente o Portal de Serviços da Prefeitura (Cidadão Online) e vá até CONTROLE DE VALOR ADICIONADO para realizar o *login* com a senha cadastrada. A seguinte tela se abrirá:

| Portal de Serviços   SI<br>Prefeitura da Estância | A - Sistema de Arreca<br>Hidromineral de Serra Na | adação<br>egre     |              | Dados do Contribuinte<br>Selecione um contribuinte |
|---------------------------------------------------|---------------------------------------------------|--------------------|--------------|----------------------------------------------------|
| → Selecionar Contribuinte       CNPJ:       Nome: |                                                   |                    |              |                                                    |
| Selecionar CNPJ                                   | Nome                                              | Inscrição Estadual | Regime Atual | Resquisar<br>Exercício                             |
| Não foram localizados contribuintes               |                                                   |                    |              |                                                    |

Clique em pesquisar para mostrar todas as empresas que você selecionou no credenciamento ou use as caixas de busca para encontrar uma específica através do nome (razão social) ou CNPJ.

| Portal de Serviços   SIA - Sistema de Arrecadação<br>Prefeitura da Estância Hidromineral de Serra Negra |                    |                              |                    |                  |           |  |  |  |
|----------------------------------------------------------------------------------------------------|--------------------|------------------------------|--------------------|------------------|-----------|--|--|--|
| → Selecior                                                                                              | ar Contribuinte    |                              |                    |                  |           |  |  |  |
| CNPJ:                                                                                                   |                    |                              |                    |                  |           |  |  |  |
| Nome:                                                                                                   |                    |                              |                    |                  | Resquisar |  |  |  |
| Selecionar                                                                                              | CNPJ               | Nome                         | Inscrição Estadual | Regime Atual     | Exercício |  |  |  |
| 1                                                                                                    | 01.234.567/0001-10 | Auto Posto das Rosas EIRELI  | 662548624221       | NORMAL (RPA)     | 2021      |  |  |  |
| 1                                                                                                    | 58.198.189/0001-54 | Pousada Estrela do Vale Ltda | 662471364120       | SIMPLES NACIONAL | 2021      |  |  |  |

Selecione o contribuinte que deseja fazer o envio da GIA clicando uma vez em sua linha (o clique pode ser em qualquer área da região destacada em vermelho no exemplo acima).

Aparecerão na tela as opções de ENVIAR GIA e SITUAÇÃO GIA. No canto superior direito, os dados do contribuinte selecionado.

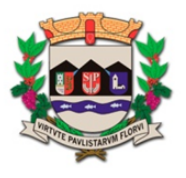

4Mb.

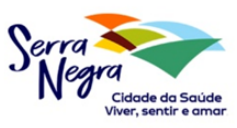

| 1                     |                                                                                                    |                              | Dados do Contribuinte |                               |                  |   |  |  |  |  |
|-----------------------|----------------------------------------------------------------------------------------------------|------------------------------|-----------------------|-------------------------------|------------------|---|--|--|--|--|
| portal de Se          | Portal de Serviços   SIA - Sistema de Arrecadação<br>Prefeitura da Estância Hidromineral de Serra Negra |                              | 662548624221          | 18624221 CNPJ: 01.234.567/000 |                  |   |  |  |  |  |
| Prefeituro            |                                                                                                    |                              | Auto                  | Posto                         | das Rosas EIRELI | 2 |  |  |  |  |
| and the second second |                                                                                                    | and the second second second | le contrato pe        |                               |                  |   |  |  |  |  |
| it ▶ Dipam-B          |                                                                                                    |                              |                       |                               |                  |   |  |  |  |  |
|                       |                                                                                                    |                              |                       |                               |                  |   |  |  |  |  |
|                       | 9-ma                                                                                                    |                              |                       |                               |                  |   |  |  |  |  |
|                       |                                                                                                    |                              |                       |                               |                  |   |  |  |  |  |
|                       |                                                                                                    |                              |                       |                               |                  |   |  |  |  |  |
| bound fails           |                                                                                                    |                              |                       |                               |                  |   |  |  |  |  |

Clique em ENVIAR GIA. Na nova tela, clique em +ESCOLHER ARQUIVO. Uma janela do sistema operacional do seu computador se abrirá para selecionar o arquivo da GIA.

Lembre-se! A GIA deve estar no formato com extensão PRF e o tamanho máximo do arquivo deve ser

Em seguida, se tudo estiver certo, clique em ENVIAR. Caso tenha selecionado o arquivo errado, clique em CANCELAR e repita novamente o passo acima.

| 主                                                               | Dados do Contribuinte |              |                 |           |  |  |  |  |
|-----------------------------------------------------------------|-----------------------|--------------|-----------------|-----------|--|--|--|--|
| 💼 Portal de Serviços   SIA - Sistema de Arrecadação             | Insc. Estadual:       | 662548624221 | CNPJ: 01.234.56 | 7/0001-10 |  |  |  |  |
| Prefeitura da Estância Hidromineral de Serra Negra              | Contribuinte:         | Auto         | Posto das Rosas | EIRELI    |  |  |  |  |
| <ul> <li>Discus B &amp; Enclose Association</li> </ul>          |                       |              |                 |           |  |  |  |  |
| Dipam-b / Enviar Arquivos                                       |                       |              |                 |           |  |  |  |  |
| nforme o arquivo da GIA(Guia de Informação e Apuração do ICMS). |                       |              |                 |           |  |  |  |  |
| Extensão: PRF e tamanho máximo de 4Mb                           |                       |              |                 |           |  |  |  |  |
| + Escolher Arquivo I Enviar I Cancelar                          |                       |              |                 |           |  |  |  |  |
|                                                                 |                       |              |                 |           |  |  |  |  |
|                                                                 |                       |              |                 |           |  |  |  |  |
|                                                                 |                       |              |                 | <u></u>   |  |  |  |  |

É possível conferir os envios. Ao clicar em VOLTAR, na tela anterior, clique em SITUAÇÃO GIA. Nessa tela, você pode ver se os arquivos mensais já estão ENTREGUES ou PENDENTES e de cada exercício.

Os arquivos da SEFAZ são enviados anualmente a Prefeitura, dessa forma, o calendário do ano em exercício sempre aparecerá PENDENTE na SEFAZ, pois esses dados só serão integralizados no ano seguinte. Caso tenha declarado as GIAs de anos anteriores fora do prazo à SEFAZ, também aparecerá como pendente para a SEFAZ em nosso sistema.

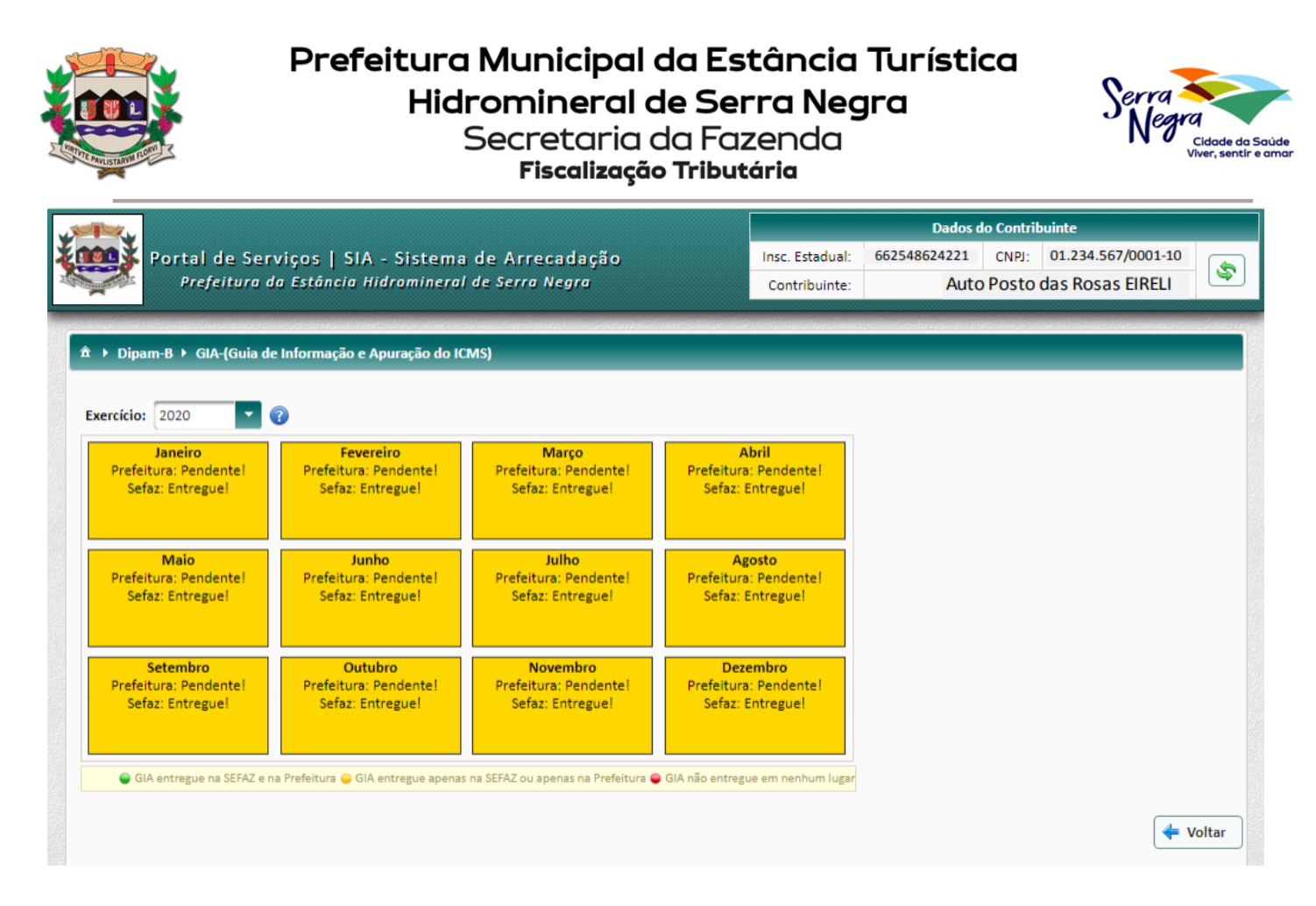

Em caso de dúvidas, entre em contato com a Fiscalização Tributária pelo nosso endereço de e-mail <u>fiscal.tributos@serranegra.sp.gov.br</u> ou através do telefone (19) 3892 9747 (também Whats App).

Serra Negra, sexta-feira, 12 de janeiro de 2024.